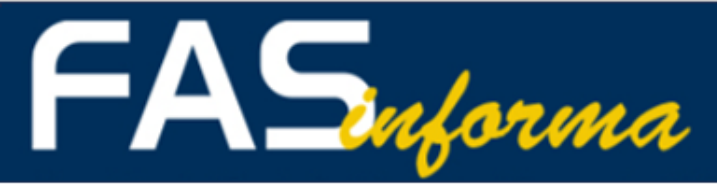

## Novità: Contact Form!

## FAS introduce un nuovo modo di comunicare con i propri iscritti: arriva il Modulo di Contatto!

Siamo lieti di annunciare l'imminente attivazione di uno strumento innovativo che renderà ancora più semplice, chiara ed efficace la comunicazione tra gli iscritti e il FAS.

Al posto delle tradizionali e-mail, sarà possibile inviare un messaggio indicizzato tramite un nuovo Modulo di Contatto online.

Nessun cambiamento per l'iscritto: sarà sufficiente inserire pochi e semplici dati anagrafici e scrivere il messaggio come si farebbe in una normale e-mail. Quali sono i vantaggi?

- **Risposte mirate**, grazie al supporto di team competenti
- Gestione efficiente delle richieste per priorità
- Maggiore chiarezza e precisione nella comunicazione, grazie alla possibilità di selezionare Ambito e Specifica della richiesta
- Quando necessario, ricontatto telefonico diretto da parte dell'ufficio FAS per problematiche specifiche o che richiedano una gestione immediata

Quando lo strumento sarà definitivamente attivo ve ne daremo pronta comunicazione attraverso un'e-mail dedicata.

Un passo avanti verso un dialogo più diretto, strutturato e personalizzato. FAS è sempre al tuo fianco, ora con uno strumento in più.

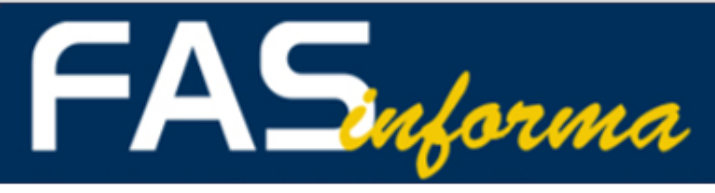

# Newsletter 3/2025

## Contact Form - Le novità in home page

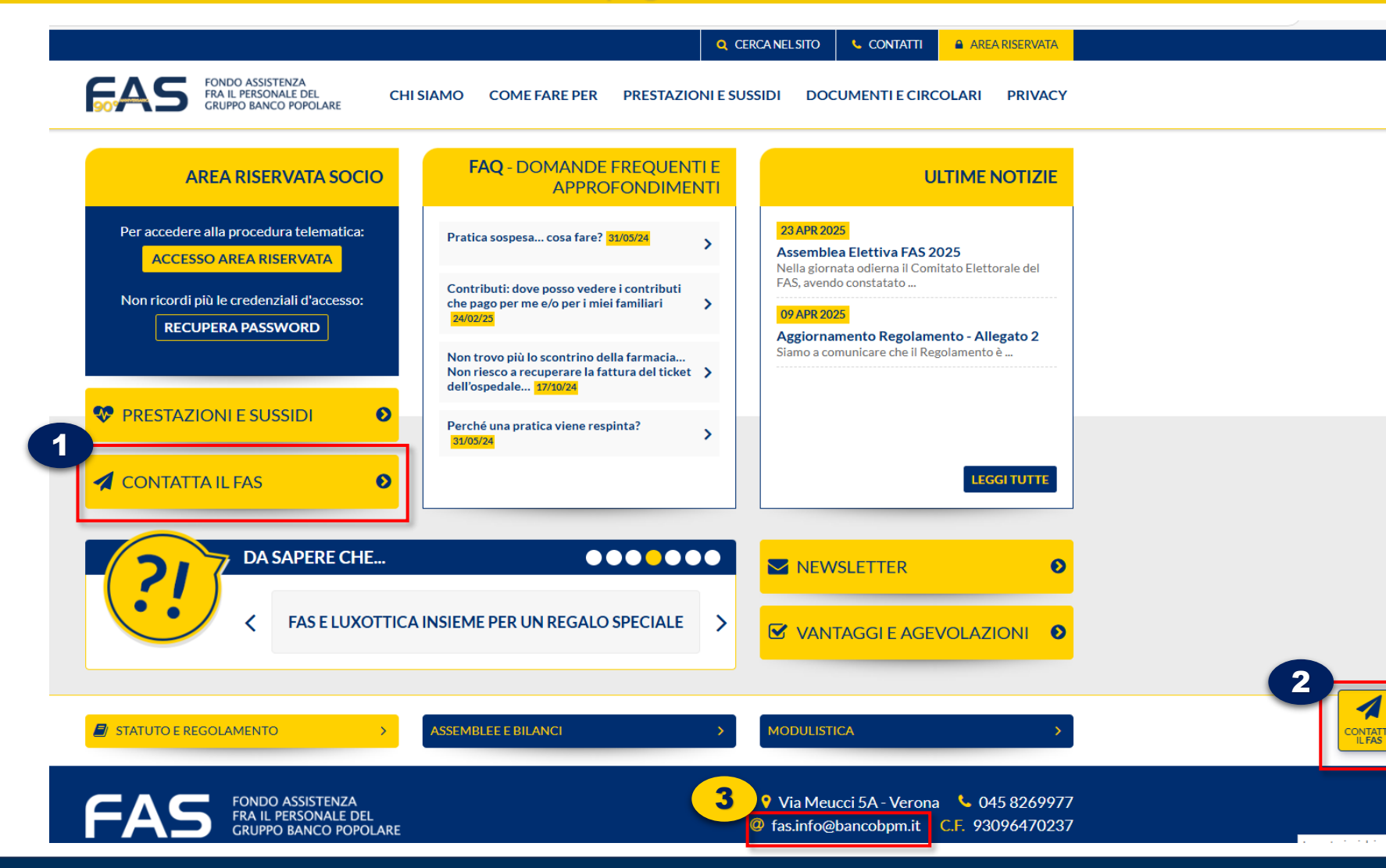

Dove si trova il modulo per scrivere al FAS:

- 1 **Box giallo** a sinistra della pagina *CONTATTA IL FAS*
- 2 Tasto «galleggiante» che segue la navigazione delle pagine
- 3 Indirizzo e-mail fas.info@bancobpm.it, cliccandoci direttamente sopra

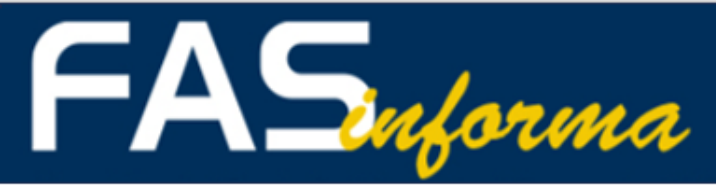

# Contact Form – Pagina iniziale

| CONTACT FORM         CONTACT FORM         CONTACT FORM         Contatta il FAS         Compilare il modulo per richiedere informazioni al FAS, verificando di specificare correttamente l'oggetto della richiesta.         Nome*         Capande         Cattatta il FAS         Compilare il modulo per richiedere informazioni al FAS, verificando di specificare correttamente l'oggetto della richiesta.         Nome*         Capande         Cattatta o codice fiscale*         Telefono (per eventuale contatto)         Ambito*         Specifica*         Scegli la specifica della richiesta.         Oggetto         Massimo 2000 caratteri spazi Indusi         Massimo 2000 caratteri spazi Indusi         Massimo 2000 caratteri spazi Indusi         Scegli file       Specifical ellegare un file al messagelo. Sono ammesi solo file         Scegli file       Specifical ellegare un file al messagelo. Sono ammesi solo file         Diff.perc.poc. OCT e 2IP che non superino ISM.       Privacy*                                                                                                    | FONDO  | ASSISTENZA                                                      |                  |                   | Q CERCA NEL                                                                              | SITO CONTATTI                           | AREA RISERVATA |
|----------------------------------------------------------------------------------------------------|--------|-----------------------------------------------------------------|------------------|-------------------|------------------------------------------------------------------------------------------|-----------------------------------------|----------------|
| CONTACT FORM   Captore in fload in a collecter informazion al FAS, verificando di specificare correttamente l'oggetto al richiesta.   \ome^                                                                                                    | GRUPPO | PERSONALE DEL<br>D BANCO POPOLARE                               | CHISIAMO         | COME FARE P       | ER PRESTAZIONI E SUSSIDI                                                                 | DOCUMENTIE CIR                          | Colari Privacy |
| Contatta il FAS   Comparing in modulo per richiedere informazioni al FAS, verificando di specificare correttamente l'oggetto ciera richiesta.   Nome*   Cognome*   Image: Cognome*   Data di nascita o codice fiscale*   Data di nascita o codice fiscale*   Telefono (per eventuale contatto)   Oggetto   Coggetto   Messaggio*   Image: Comparing in the second of the specificare in the second of the specification of the second of the second of                                                                                                    |        | CONTACT FORM                                                    |                  |                   |                                                                                          |                                         |                |
| Compilare il modulo per richiedere informazioni al FAS, verificando di specificare correttamente l'oggetto della richiesta  Nome* Cognome*  E-mail*  Data di nascita o codice fiscale* Telefono (per eventuale contatto)  Ambito* Specifica* Scegli la specifica della richiesta  Oggetto  Oggetto  Messaggio*  Messaggio*  Messaggio*  Messaggio*  Scegli fine Scegli fine Scegli f |        | Contatta il F                                                   | AS               |                   |                                                                                          |                                         |                |
| Nome* Cognome*   E-mail*   Data di nascita o codice fiscale*   Telefono (per eventuale contatto)   Data di nascita o codice fiscale*   Telefono (per eventuale contatto)   Mabito*   Scegli l'ambito della richiesta   Oggetto   Messaggio*   Messaggio*   Massimo 2000 caratteri spazi inclus!   Scegli file   Scegli file   Scegli file   Scegli file   Privacy*   Dichiaro di aver letto e compreso Integralmente l'informativa sulla Privacy                                                                                                    |        | Compilare il modulo<br>della richiesta.                         | per richiedere i | nformazioni al FA | S, verificando di specificare corret                                                     | tamente l'oggetto                       |                |
| E-mail*   Data di nascita o codice fiscale*   Telefono (per eventuale contatto)   Ambito*   Scegli l'ambito della richiesta   Scegli l'ambito della richiesta   Oggetto   Messaggio*   Messimo 2000 caratteri spazi inclusi   Allegato   Scegli file   Scegli file   Scegli file   Scegli file   Scegli file   Privacy*   Dichlaro di aver letto e compreso integralmente l'informativa sulla Privacy                                                                                                    |        | Nome*                                                           |                  |                   | Cognome*                                                                                 |                                         |                |
| E-mall*   Data di nascita o codice fiscale*   Telefono (per eventuale contatto)   Ambito*   Scegli l'ambito della richiesta   Scegli l'ambito della richiesta   Oggetto   Messaggio*   Messaggio*   Messimo 2000 caratteri spazi inclusi   Ausimo 2000 caratteri spazi inclusi   Scegli file   Scegli file   Scegli file   Scegli file   Privacy*   Dichiaro di aver letto e compreso integralmente l'informativa sulla Privacy                                                                                                    |        |                                                                 |                  |                   |                                                                                          |                                         |                |
| Data di nascita o codice fiscale* Telefono (per eventuale contatto)   Ambito* Specifica*   Scegli l'ambito della richiesta Coggetto   Oggetto Coggetto   Messaggio* Coggetto   Messaggio* Coggetto   Messimo 2000 caratteri spazi inclusi Coggetto   Scegli file Scegli file   Scegli file Scegli file   Privacy* Dichlaro di aver letto e compreso integralmente l'informativa sulla Privacy                                                                                                    |        | E-mail*                                                         |                  |                   |                                                                                          |                                         |                |
| Data di nascita o codice fiscale* Telefono (per eventuale contatto)                                                                                                    |        |                                                                 |                  |                   |                                                                                          |                                         |                |
| Ambito* Specifica*   Scegli l'ambito della richiesta Scegli la specifica della richiesta   Oggetto    Messaggio*  Messaggio*  Massimo 2000 caratteri spazi inclusi  Massimo 2000 caratteri spazi inclusi  Massimo 2000 caratteri spazi inclusi  Exposibile allegare un file al messaggio. Sono ammessi solo file PDF, JPEG, DOC, ODT e ZIP che non superino 15 Mb.  Privacy* Dichiaro di aver letto e compreso integralmente l'informativa sulla Privacy                                                                                                    |        | Data di nascita o co                                            | dice fiscale*    |                   | Telefono (per eventuale contatto                                                         | )                                       |                |
| Ambito"       Specifica"         Scegli l'ambito della richiesta       Scegli la specifica della richiesta         Oggetto         Messaggio"         Messaggio"         Massimo 2000 caratteri spazi inclusi         Allegato         Scegli file         Scegli file         Pirivacy*         Dichiaro di aver letto e compreso integralmente l'informativa sulla Privacy                                                                                                    |        |                                                                 |                  |                   |                                                                                          |                                         |                |
| Scegli l'ambito della richiesta     Scegli la specifica della richiesta     Oggetto     Messaggio*     Messimo 2000 caratteri spazi inclusi     Allegato     Scegli file   Scegli file   Picyacy*     Dichiaro di aver letto e compreso integralmente l'informativa sulla Privacy                                                                                                    |        | Ambito*                                                         |                  |                   | Specifica*                                                                               |                                         |                |
| Oggetto         Messaggio*         Massimo 2000 caratteri spazi inclusi         Allegato         Scegli file       Scegli file         PDF, JPEG, DOC, ODT e ZIP che non superino i 5Mb.         Privacy*         Dichiaro di aver letto e compreso integralmente l'informativa sulla Privacy                                                                                                    |        | Scegli l'ambito della                                           | richiesta        | ~                 | Scegli la specifica della richiesta                                                      | ~                                       |                |
| Messaggio*         Massimo 2000 caratteri spazi inclusi         Massimo 2000 caratteri spazi inclusi         Allegato         Scegli file       Scegli file         PDF, JPEG, DOC, ODT e ZIP che non superino i 5Mb.         Privacy*         Dichiaro di aver letto e compreso integralmente l'informativa sulla Privacy                                                                                                    | _      | Oggetto                                                         |                  |                   |                                                                                          |                                         |                |
| Messaggio*         Massimo 2000 caratteri spazi inclusi         Massimo 2000 caratteri spazi inclusi         Allegato         Scegli file       Scegli file         PDF, JPEG, DOC, ODT e ZIP che non superino i 5Mb.         Privacy*         Dichiaro di aver letto e compreso integralmente l'informativa sulla Privacy                                                                                                    |        |                                                                 |                  |                   |                                                                                          |                                         |                |
| Massimo 2000 caratteri spazi inclusi Allegato Scegli file PDF, JPEG, DOC, ODT e ZIP che non superino i SMb. Privacy* Dichiaro di aver letto e compreso integralmente l'informativa sulla Privacy                                                                                                    |        | Messaggio*                                                      |                  |                   |                                                                                          |                                         |                |
| Massimo 2000 caratteri spazi inclusi Allegato Scegli file PDF, JPEG, DOC, ODT e ZIP che non superino i 5Mb. Privacy* Dichiaro di aver letto e compreso integralmente l'informativa sulla Privacy                                                                                                    |        |                                                                 |                  |                   |                                                                                          |                                         |                |
| Massimo 2000 caratteri spazi inclusi Allegato Scegli file Scegli file PDF; JPEG, DOC, ODT e ZIP che non superino i 5Mb. Privacy* Dichlaro di aver letto e compreso integralmente l'informativa sulla Privacy                                                                                                    |        |                                                                 |                  |                   |                                                                                          |                                         |                |
| Massimo 2000 caratteri spazi inclusi Allegato Scegli file Scegli file PDF; JPEG, DOC, ODT e ZIP che non superino i 5Mb. Privacy* Dichlaro di aver letto e compreso integralmente l'informativa sulla Privacy                                                                                                    |        |                                                                 |                  |                   |                                                                                          |                                         |                |
| Massimo 2000 caratteri spazi inclusi  Allegato  Scegli file  Scegli file  PDF, JPEG, DOC, ODT e ZIP che non superino i 5Mb.  Privacy*  Dichiaro di aver letto e compreso integralmente l'informativa sulla Privacy                                                                                                    |        |                                                                 |                  |                   |                                                                                          |                                         |                |
| Allegato       È possibile allegare un file al messaggio. Sono ammessi solo file pDF, JPEG, DOC, ODT e ZIP che non superino 15Mb.         Privacy*       Dichiaro di aver letto e compreso integralmente l'informativa sulla Privacy                                                                                                    |        |                                                                 |                  |                   |                                                                                          |                                         |                |
| Scegli file     Scegli file     È possibile allegare un file al messaggio. Sono ammessi solo file<br>PDF, JPEG, DOC, ODT e ZIP che non superino i 5Mb.       Privacy*     Dichiaro di aver letto e compreso integralmente l'informativa sulla Privacy                                                                                                    |        | Massimo 2000 caratteri :                                        | spazi inclusi    |                   |                                                                                          | <i>li</i>                               |                |
| Privacy* Dichiaro di aver letto e compreso integralmente l'informativa sulla Privacy                                                                                                    |        | Massimo 2000 caratteri :<br>Allegato                            | spazi inclusi    |                   |                                                                                          | i.                                      |                |
| Dichiaro di aver letto e compreso integralmente l'informativa sulla Privacy                                                                                                    |        | Massimo 2000 caratteri s<br>Allegato<br>Scegli file             | spazi inclusi    | Scegli file       | È possibile allegare un file al messaggio. So<br>PDF, JPEG, DOC, ODT e ZIP che non super | no ammessi solo file<br>Ino i SMb.      |                |
|                                                                                                    |        | Massimo 2000 caratteri :<br>Allegato<br>Scegli file<br>Privacy* | spazi inclusi    | Scegli file       | È possibile allegare un file al messaggio. So<br>PDF, JPEG, DOC, ODT e ZIP che non super | //<br>no ammessi solo file<br>no i SMb. |                |

# **DATI ANAGRAFICI NECESSARI CON \***

| Cognome*                                  |  |  |  |  |
|-------------------------------------------|--|--|--|--|
| OBBLIGATORIO                              |  |  |  |  |
| E-mail*                                   |  |  |  |  |
|                                           |  |  |  |  |
| Telefono (per eventuale contatto)         |  |  |  |  |
| PER 1 GESTIONE TELEFONICA DELLA RICHIESTA |  |  |  |  |
|                                           |  |  |  |  |

# **MESSAGGIO CON ALLEGATO E PRIVACY \***

| Oggetto                                                                   |                  |                                                         |  |  |
|---------------------------------------------------------------------------|------------------|---------------------------------------------------------|--|--|
| LIBERO E FACOLTATIVO                                                      |                  |                                                         |  |  |
| Messaggio*                                                                |                  |                                                         |  |  |
| MASSIMO 2000 CARATTERI, SPAZI INCL                                        | USI: Di fatto ec | quivale a circa 1.800 caratteri, suddivisi in 30 righe. |  |  |
| MASSIMO 2000 CARATTERI, SPAZI INCLI                                       | USI: Di fatto ec | quivale a circa 1.800 caratteri, suddivisi in 30 righe. |  |  |
| Massimo 2000 caratteri spazi inclusi                                      |                  | 4                                                       |  |  |
| Allegato                                                                  |                  |                                                         |  |  |
| Scegli file         Scegli file           Scegli file         Scegli file |                  |                                                         |  |  |
| Privacy*                                                                  |                  |                                                         |  |  |
| Dichiaro di aver letto e compreso int                                     | egralmente l     | 'informativa sulla Privacy                              |  |  |

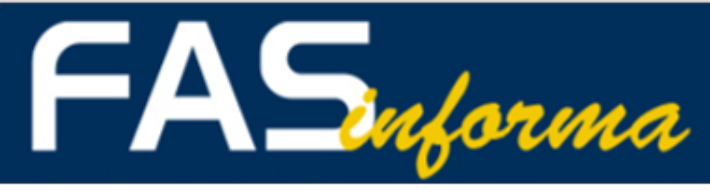

# Ambito e Specifica: l'indicizzazione

| Scegli l'ambito della richiesta            | ~    | Scegli la specifica |
|--------------------------------------------|------|---------------------|
| Scegli l'ambito della richiesta            |      |                     |
| QUOTA A CARICO DA PRESTAZIONE DIRETTA - I  | NTEG | GRAZIONE ASA        |
| ADESIONI, ANAGRAFICA E CONTRIBUTI          |      |                     |
| PIANO SANITARIO E REGOLAMENTI              |      |                     |
| PRESTAZIONI IN FORMA DIRETTA E AGEVOLAZ    | IONI | 300 c               |
| RIMBORSI, REVISIONI E RECLAMI ORDINARI E A | SA   |                     |
| PROCEDURE INFORMATICHE                     |      | 300 c               |
| ALTRO                                      |      |                     |

| Ambito*                           | Specifica*                                                      |  |  |
|-----------------------------------|-----------------------------------------------------------------|--|--|
| ADESIONI, ANAGRAFICA E CONTRIBUTI | Scegli la specifica della richiesta 🗸                           |  |  |
| Oggetto                           | Scegli la specifica della richiesta                             |  |  |
| LIBERO E FACOLTATIVO              | ADESIONI-RECESSI                                                |  |  |
| Messaggio*                        | <ul> <li>ANAGRAFE</li> <li>CONTRIBUTI ORDINARI E ASA</li> </ul> |  |  |

## - 7 AMBITI 14 SPECIFICHE 4 TEAM DI SPECIALISTI PER LA GESTIONE MIRATA DELLE RICHIESTE

| Num. | АМВІТО                                                   | SPECIFICA                                           |
|------|----------------------------------------------------------|-----------------------------------------------------|
| 1    | QUOTA A CARICO DA PRESTAZIONE DIRETTA - INTEGRAZIONE ASA | SCELTA LIQUIDAZIONE PRIORITARIA ASA - QUOTA DIRETTE |
|      |                                                          | ADESIONI-RECESSI                                    |
| 2    | ADESIONI, ANAGRAFICA E CONTRIBUTI                        | ANAGRAFE                                            |
|      |                                                          | CONTRIBUTI ORDINARI E ASA                           |
|      |                                                          | REGOLAMENTO E STATUTO                               |
| 3    | PIANO SANITARIO E REGOLAMENTI                            | PIANO SANITARIO IN VIGORE                           |
|      |                                                          | CASDIC                                              |
|      |                                                          | FORMA DIRETTA                                       |
| 4    | PRESTAZIONI IN FORMA DIRETTA E AGEVOLAZIONI              | VANTAGGI E AGEVOLAZIONI                             |
| _    |                                                          | LAVORAZIONI PRATICHE                                |
| 5    |                                                          | REVISIONI E RECLAMI                                 |
| 6    | PROCEDURE INFORMATICHE                                   | AREA RISERVATA                                      |
|      |                                                          | INSERIMENTO RICHIESTA DI RIMBORSO                   |
| 7    | ALTRO                                                    | ALTRO                                               |

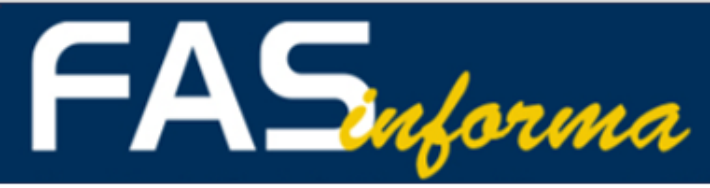

# Newsletter 3/2025

# Cosa riceve chi compila il Form

## 1- Redazione del form e invio

| Contatta il FAS                                                                                                    |             |                                                                                                    |  |  |
|----------------------------------------------------------------------------------------------------|-------------|----------------------------------------------------------------------------------------------------|--|--|
| Compilare il modulo per richiedere informazioni al FAS, verificando di specificare correttamente l'oggetto della richiesta.                            |             |                                                                                                    |  |  |
| Nome*                                                                                                    |             | Cognome*                                                                                                    |  |  |
| MARCO                                                                                                    |             | ROSSI                                                                                                    |  |  |
| E-mail*                                                                                                    |             |                                                                                                    |  |  |
| MARCO.ROSSI@ESEMPIO.IT                                                                                                    |             |                                                                                                    |  |  |
| Data di nascita o codice fiscale*                                                                                                    |             | Telefono (per eventuale contatto)                                                                                      |  |  |
| 25/12/2012                                                                                                    |             | 045 8269977                                                                                                    |  |  |
| Ambito*                                                                                                    |             | Specifica*                                                                                                    |  |  |
| ADESIONI, ANAGRAFICA E CONTRIBUT                                                                                                    | · •         | ADESIONI-RECESSI                                                                                                    |  |  |
| Oggetto                                                                                                    |             |                                                                                                    |  |  |
| ISCRIZIONE FAMILIARE                                                                                                    |             |                                                                                                    |  |  |
| Messaggio*                                                                                                    |             |                                                                                                    |  |  |
| Buongiorno,<br>è possibile iscrivere la mia futura moglie al fas? ci sposeremo in data 10.06.2025. Come devo procedere?<br>Grazie mille<br>Marco Rossi |             |                                                                                                    |  |  |
| Massimo 2000 caratteri spazi inclusi                                                                                                    |             |                                                                                                    |  |  |
| Allegato                                                                                                    |             |                                                                                                    |  |  |
| Scegli file                                                                                                    | Scegli file | E possibile allegare un file al messaggio. Sono ammessi solo file<br>PDF, JPEG, DOC, ODT e ZIP che non superino i 5Mb. |  |  |
| Privacy*                                                                                                    |             |                                                                                                    |  |  |
| Dichiaro di aver letto e compreso integralmente l'informativa sulla Privacy                                                                            |             |                                                                                                    |  |  |
| ΙΝΥΙΑ                                                                                                    |             |                                                                                                    |  |  |

## 2 – messaggio di conferma

CONTACT FORM

### Contatta il FAS

La richiesta è stata inoltrata e una copia della stessa è stata inviata all'indirizzo e-mail inserito nel modulo (controllare anche nella cartella "posta indesiderata" o "spam").

Cordiali saluti, FAS

## 3 – ricezione email di ricevuta

**OGGETTO EMAIL** -> [INTERNET\_MAIL] ADESIONI, ANAGRAFICA E CONTRIBUTI ADESIONI-RECESSI SCRIZIONE FAMILIARE

Grazie per il contatto.

La richiesta - riportata in calce - è stata correttamente ricevuta e sarà evasa indicativamente entro 48/72 ore (2/3 giorni lavorativi).

Per eventuali ulteriori comunicazioni, è possibile fare riferimento a questo stesso canale.

#### Cordiali saluti

FAS - Fondo Assistenza fra il Personale del Gruppo Banco Popolare

| Nome:                                                                                                    | MARCO                             |  |  |  |
|----------------------------------------------------------------------------------------------------|-----------------------------------|--|--|--|
| Cognome:                                                                                                    | ROSSI                             |  |  |  |
| Data di nascita<br>o codice fiscale:                                                                                                    | 25/12/2012                        |  |  |  |
| E-mail:                                                                                                    | b.bianchi@bancobpm.it             |  |  |  |
| Telefono:                                                                                                    | 045 8269977                       |  |  |  |
| Privacy:                                                                                                    | Si                                |  |  |  |
|                                                                                                    |                                   |  |  |  |
| Ambito:                                                                                                    | ADESIONI, ANAGRAFICA E CONTRIBUTI |  |  |  |
| Specifica:                                                                                                    | ADESIONI-RECESSI                  |  |  |  |
| Oggetto:                                                                                                    | ISCRIZIONE FAMILIARE              |  |  |  |
| Messeggio:<br>Buongiorno,<br>è possibile iscrivere la mia futura moglie al fas? ci sposeremo in data 10.06.2025. Come devo procedere?<br>Grazie mille |                                   |  |  |  |
| Marco Rossi                                                                                                    |                                   |  |  |  |

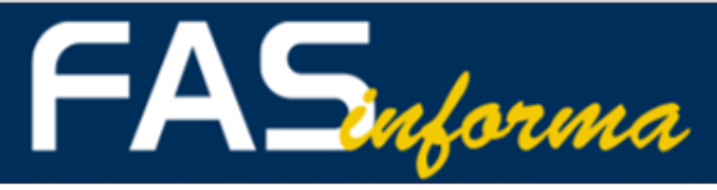

# Approfondimento: Come scegliere Ambito e Specifica?

| AMBITO |        |                                                              | SPECIFICA                                              | Dettaglio - descrizione delle scelte Ambito e Specifica                                                                                                    |
|--------|--------|--------------------------------------------------------------|--------------------------------------------------------|----------------------------------------------------------------------------------------------------|
|        | 1 PRE  | QUOTA A CARICO DA<br>ESTAZIONE DIRETTA -<br>INTEGRAZIONE ASA | SCELTA LIQUIDAZIONE PRIORITARIA ASA<br>- QUOTA DIRETTE | Richieste di liquidazione prioritaria della quota rimasta post prestazione sanitaria in forma diretta, superando la liquidazione con tempistiche da<br>calendario. Dato essenziale: il numero della richiesta di rimborso inserita.                                                                         |
| 2      | ADE    | ADESIONI, ANAGRAFICA E<br>CONTRIBUTI                         | ADESIONI-RECESSI                                       | Qualora si necessiti di informazioni per come procedere all'iscrizione di se stesso o di un familiare, quali moduli sono necessari e come veicolarli. Richiedere<br>una rateizzazione per la dilazione dei contributi arretrati in caso di iscrizione tardiva. Come comunicare di voler recedere dal fondo. |
|        | 2 ADE. |                                                              | ANAGRAFE                                               | Comunicare eventuali modifiche o aggiornamenti anagrafici non gestibili dalla propria Area Riservata, come ad esempio l'iban.                                                                                                    |
|        |        |                                                              | CONTRIBUTI ORDINARI E ASA                              | Richieste in merito alla contibuzione mensile al FAS dei familiari e del personale non in servizio. Quesiti in merito all'Autocertificazione oppure in merito al versamento volontario ASA e alla contribuzione della quota ASA.                                                                            |
|        |        |                                                              | REGOLAMENTO E STATUTO                                  | Gestione richieste e informazioni in merito a riferimenti del Regolamento e allo statuto del FAS.                                                                                                    |
| 3      | 3 P    | PIANO SANITARIO E<br>REGOLAMENTI                             | PIANO SANITARIO IN VIGORE                              | Informazioni e corretta interpretazione delle regole liquidative descritte nel Piano Sanitario in vigore (Prestazioni e Sussidi)                                                                                                    |
|        |        |                                                              | CASDIC                                                 | Informazioni per contatti e attivazione polizza del settore bancario a tutela e sostegno in caso di perdita di autosufficienza a lungo termine .                                                                                                    |
| 4      | 4 PRE  | PRESTAZIONI IN FORMA<br>DIRETTA E AGEVOLAZIONI               | FORMA DIRETTA                                          | Richieste in merito all'attivazione della forma diretta, attraverso operatore oppure on-line. Informazioni in merito allo stato di una richiesta già inserita.<br>Informazioni inerenti le strutture convenzionate Previmedical. Supporto all'inserimento on-line della richiesta di Voucher.               |
|        | DIRE   |                                                              | VANTAGGI E AGEVOLAZIONI                                | Gestione richieste e informazioni in merito alla convezione per l'acquisto di lenti e occhiali. Scoprire i vantaggi per gli iscritti e familiari in merito a polizza viaggi o soggiorni studio all'estero.                                                                                                  |
| 5      |        | RIMBORSI, REVISIONI E<br>RECLAMI ORDINARI E ASA              | LAVORAZIONI PRATICHE                                   | Richiesta di chiarimenti e informazioni in merito a pratiche già inserite, in particolare per richieste di rimborso sospese o respinte                                                                                                    |
|        | RECL   |                                                              | REVISIONI E RECLAMI                                    | Informazioni su come inserire una richiesta di revisione o in merito ad una revisione già inviata, quando e perchè farla. Dove indirizzare un reclamo.                                                                                                    |
| 6      | 6 0000 | PROCEDURE INFORMATICHE                                       | AREA RISERVATA                                         | Gestione richieste di natura informatica come Recupero dati accesso Area Riservata. Eventuali funzionalità dell'Area Riservata oppure il superamento di<br>messaggi d'errore o disalllinemaneti informatici/tecnici                                                                                         |
|        | • PROC |                                                              | INSERIMENTO RICHIESTA DI RIMBORSO                      | Qualora si abbia necessità di supporto nell'insiemento di una richiesta di rimborso, dal dato al caricamento documentale oppure il superamento di<br>messaggi d'errore o disalllinemaneti informatici/tecnici                                                                                               |
|        | 7      | ALTRO                                                        | ALTRO                                                  | Categoria generica, da usare come ultima chance qualora ambito e specifica non rientrino tra quelle opzionabili. L'utilizzo di ALTRO comporterà un attessa<br>maggiore nella gestione delle richiesta.                                                                                                    |